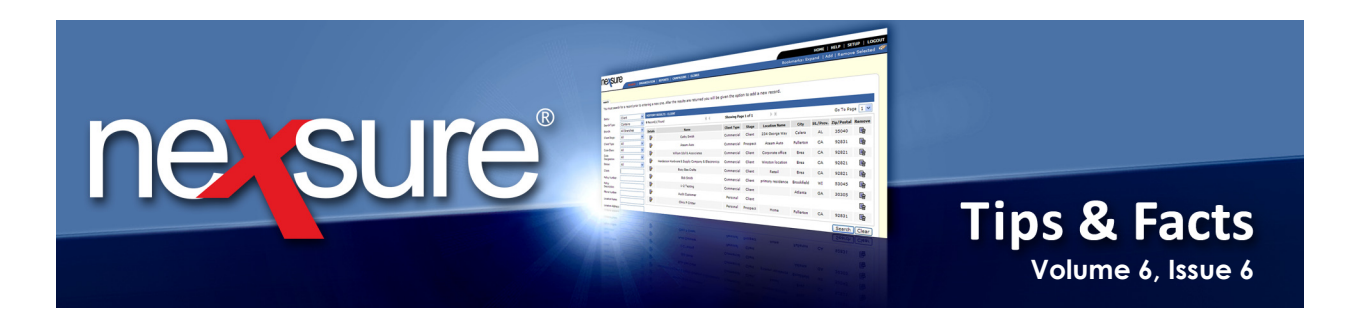

## **IN THIS ISSUE**

## ✗ HOME > EXPIRATIONS

## **HOME > EXPIRATIONS**

There are two methods in Nexsure to look at expiring policies, the **HOME** > **EXPIRATIONS** screen and **REPORTS** on the **Primary** menu. The **HOME** > **EXPIRATIONS** is being addressed in this Tips & Facts.

Keeping track of expirations on a day to day basis, is best achieved by using the **HOME** > **EXPIRATIONS** screen. As policies are renewed or sent to history, the **HOME** > **EXPIRATIONS** screen automatically reflects the changes. Perform the following steps to keep track of expirations:

| Image: State       Image: State       Image: State <td< th=""><th>1. On the <b>Home</b> menu, click the <b>EXPIRATIONS</b> link.</th><th></th></td<>                                                                                                    | 1. On the <b>Home</b> menu, click the <b>EXPIRATIONS</b> link.                                                                                                    |                                                       |
|----------------------------------------------------------------------------------------------------|----------------------------------------------------------------------------------------------------|-------------------------------------------------------|
| Catched Concentration Research and the lattice of the second of the second of the     | ne sure                                                                                                    | HELP   SETUP   LOGOUT                                 |
| Ali Internet Name       Pickey Type       Stage       Needed Day       Manuaked S       Needed Day       Manuaked S       Needed Day       Manuaked S       Needed Day       Needed Day                                                                                                    | SEARCH   ORCANIZATION   REPORTS   CAMPAICNE   ELINKS Bookmarks; Expand   A ACTIONS   OPPORTUNITIES   MARKETING   BINDER LOG   EDITS   AUDITS   EXPIRATIONS ACTIONS   CAMPACINE   CAMPACINE   ELINKS ACTIONS   CAMPACINE   CAMPACINE   CAMP   | Add   Remove Selected 🦇                               |
| 2. Click the [Show] link to reveal the default view which displays only the polices expiring that are assigned to the user that logged in 30 days prior and after the current date.          Image: Click the [Show] link to reveal the default view which displays only the polices expiring that are assigned to the user that logged in 30 days prior and after the current date.         Image: Click the [Show] link to reveal the default view which displays only the polices expiring that are assigned to the user that logged in 30 days prior and after the current date.         Image: Click the [Show] link to reveal the default for the dates, use the date variables to have the date range suit your needs each time the screen is displayed. To set date variables, click the Date Variable [Image: Click the Date Variable [Image: Click the Date Variabl                                                                                 | All     Image: Client Name     Policy Type     Stage     Updated By     Annualized \$       Details     Assign     Policy Number     Line of Business     Status     Mode     Updated Date     Billed Premium     Policy Term     I                                                                                                    | Filters: [Show]<br>Billing Carrier<br>Issuing Carrier |
| Note:       Intervention:       Intervention:                                                                                                    | 2. Click the [Show] link to reveal the default view which displays only the polices expiring that are assigned to the user that logged in 30 days prior and after the current date.                                                                                                    |                                                       |
| Actions       OPPORTURATIES       MARKTING       BINDER LOG       DDTS       AUDITS       CPURPTIONS       CALINS       INTE       FACE       Details       INTE       FACE       Details       INTE       FACE       Details       INTE       FACE       Details       Policy Number       INTE       FILE of Policy Type       INTE       FILE of Policy Type       INTE       FILE of Policy Type       Billing Carrier       INTE       FILe of Builded Date       Inte of Policy Type       Billing Carrier       Sort Field 1       Each of the policy Type       Stage       Sort Field 2:       Sort Order 2:       Sort Order 2:       Sort Order 2:       Sort Field 1       Escond and the policy Type       Billing Carrier       Billing Carrier       Billing Carrier       Billing Carrier       Billing Carrier       Billing Carrier       Escond and the policy Type       Sort Field 2:       Sort Order 2:       Sort Order 2:       <                                                                                                    | NOME<br>SFARCH   DRCANTZATION   REPORTS   CAMPATONS   UTINKS                                                                                                    | HELP   SETUP   LOGOUT                                 |
| All       V       I showing Page 1 of 1 M       V       Export Result)       Filters: [Hide]         Search Filters       Eff. Date (Fr):       Six Filters       Six Filters       Six Filters: [Hide]         Client Name:       Eff. Date (Fr):       Six Six Filters       Six Filters:       Six Filters:         Client Name:       Eff. Date (Fr):       Six Six Six Six Six Six Six Six Six Six                                                                                                    | Actions   opportunities   MARKETING   BINDERLOG   EDITS   AUDITS   EXPIRATIONS   ENDORSEMENTS   CANCELLATIONS   CLAIMS   INTE   FACE   DELIVERY Hello, Mary Oberleitner expirations                                                                                                    | Home                                                  |
| Client type: All V Issuing Carrier: Vpdated Date (Fr): VJS/2010 V Carrier Vpdated By: Vpdated By: Sort Field 1: Exp Date V Sort Order 1: Ascending V Sort Field 2: N Sort Order 2: V Sort Order 2: VPdated By: Vpdated By: Vpdated By: Vpdated By: Sort Field 2: N Sort Order 2: VPdated By: Sort Field 2: N Sort Order 2: VPdated By: Sort Order 2: VPdated By: Sort Order 2: VPdated By: Sort Order 2: VPdated By: Sort Order 2: VPdated By: Sort Order 2: VPdated By: Sort Order 2: VPdated By: Sort Order 2: VPdated By: Sort Order 2: VPdated By: Sort Order | All     I     I<                                                                                                    | Filters: [Hide]<br>Save Filter Settings               |
| Sort Field 1: Exp Date Sort Order 1: Ascending Sort Field 2: Sort Order 2: Sort Order 2: Search Clear<br>Details Assion Clear Name Policy Type Stage Mode Updated By Annealized \$ Billed Femium Policy Term Billed Femium Policy Term Billed Femium Policy Term Bissing Carrier 3. These dates can easily be changed for quick searches. To change the default for the dates, use the date variables to have the date range suit your needs each time the screen is displayed. To set date variables, click the Date Variable Carrier icon.                                                                                                    | Client Type:       All       Exp. Date (r/):       State:       Exp. Date (r/):       State:       Exp. Date (r/):       Exp. Date (r/):       Ex                                                                                                    | onrenewals only                                       |
| Details       Assion       Details       Details                                                                                                    | Sort Files:<br>Sort Field 1: Exp Date Sort Order 1: Ascending Sort Field 2: Sort Order 2: Sort Order 2 | Search Clear                                          |
|                                                                                                    |                                                                                                    |                                                       |
| 4. When the <b>Date Variable</b> icon is clicked a dialog box displays to allow entry of the <b># of Days</b> from the current date that the date should default to. To enter a prior date, type in a minus sign in front of the number. To enter a future date, type in a number without any mathematical symbol. Click <b>Submit</b> to continue.                                                                                                    | 4. When the <b>Date Variable</b> icon is clicked a dialog box displays to allow entry of the <b># of Da</b> current date that the date should default to. To enter a prior date, type in a minus sign in front of To enter a future date, type in a number without any mathematical symbol. Click <b>Submit</b> to con                                                                                                    | <b>the number.</b><br>the number.<br>tinue.           |
| # of Days -5 Submit                                                                                                    | # of Days 5 Submit                                                                                                    |                                                       |
| X Dimensional<br>TechnologiesPage 1March, 2011                                                                                                    | XPimensional' Page 1                                                                                                    | March, 2011                                           |

© 2010 XDimensional Technologies, Inc. All Rights Reserved. Any unauthorized reproduction of this document is prohibited. XDimensional Technologies, Inc. assumes no liability for any issues resulting from the installation of files detailed in this document. XDimensional Technologies is a registered trademark of XDimensional Technologies, Inc. All trademarks or registered trademarks are the property of their respective companies. This document and the information it contains may constitute a trade secret of XDimensional Technologies, Inc. and may not be reproduced or disclosed to non-authorized users without the prior written permission of XDimensional Technologies, Inc. Permitted reproductions, in whole or in part, shall bear this notice.

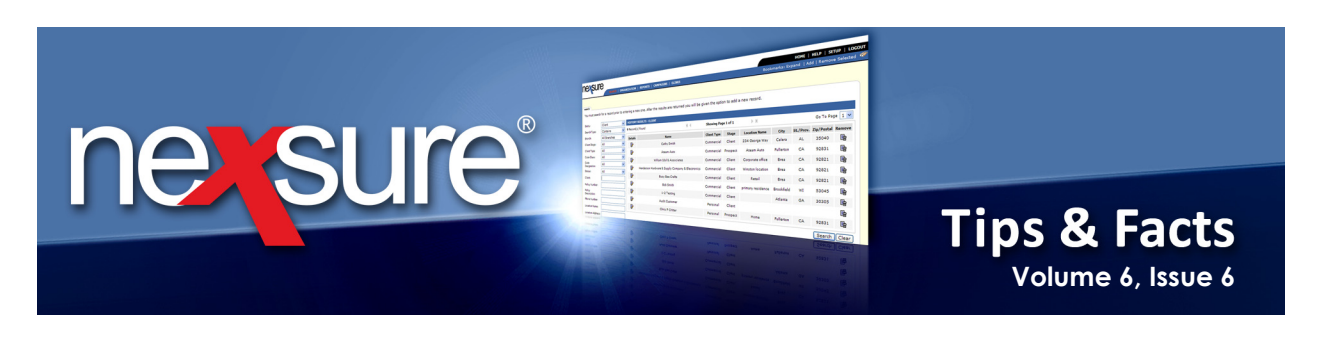

5. After entering the date variables, select the Save Filter Settings check box and click Search. This saves the changes made so the next time this user logs in, these will be their new default settings. Clicking Search saves the settings so that if a search is done it will change the default settings. To reset the default, change the settings and click Search to reset.

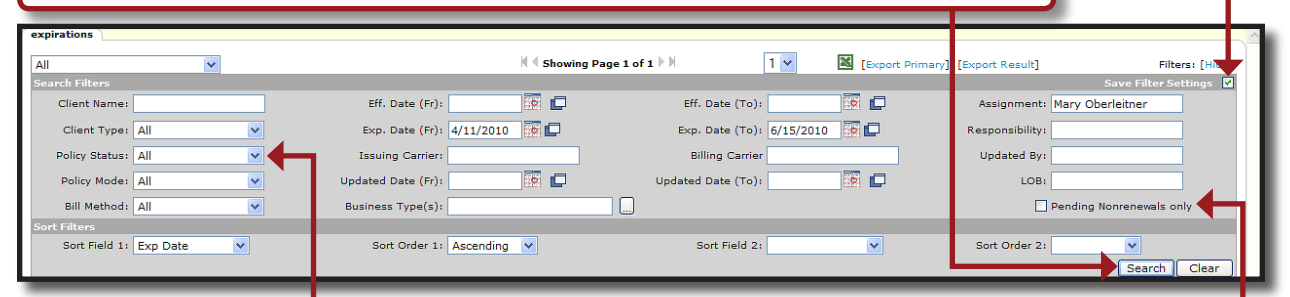

- 6. Since the expirations on this screen are workflow driven only those statuses used in the normal workflow are included. In order for any policies to appear on the HOME > EXPIRATIONS screen, the policy must be the current iteration on the CLIENT > POLICIES screen. The policy statuses returned on the HOME > EXPIRATIONS screen are as follows:
  - Bound Indicates that a policy is in a bound state, but not necessarily due to the policy being renewed. Binders are added for mid-term policy changes as well. This is why the Status of Bound is included.
  - Expired Indicates that a policy has been placed in an expired status by the user. (See *Tips & Facts Volume 2, Issue 7* in Nexsure Help for information about expired status.) Once work on the expired policy is completed, the user will send the policy to history. Doing this removes the expired policy from the HOME > EXPIRATIONS screen.
  - In Force Indicates that a policy is in force. As long as it is the current iteration of the policy and on the CLIENT > POLICIES screen, it can be found on the HOME > EXPIRATIONS screen.
  - Pending Cancellation Indicates that a policy may be about to cancel. Since the policy is not actually cancelled, it is desirable to still see it on the HOME > EXPIRATIONS screen. Once the Pending Cancellation is posted, the policy will no longer appear on the HOME > EXPIRATIONS screen. If the Pending Cancellation is aborted, the policy will appear on the HOME > EXPIRATIONS screen with a Status of In Force.
  - Received Indicates that the policy was received from a carrier download. Since these policies are active and still in force, they appear on the HOME > EXPIRATIONS screen until sent to history by the user.
  - Reinstated Indicates that a cancelled policy was reinstated. Since these policies are active and in force, they appear on the HOME > EXPIRATIONS screen until renewed or sent to history.
  - Rewritten Indicates that a cancelled policy was rewritten. Since these policies are active and in force, they appear on the HOME > EXPIRATIONS screen until renewed or sent to history.
  - Pending Nonrenewals Show only pending nonrenewals by selecting the Pending Nonrenewals only check box.

| <b>Dimensional</b> <sup>*</sup>                                                                                                    | Page 2                                                                                                    | March, 2011                                                                                                    |
|----------------------------------------------------------------------------------------------------|----------------------------------------------------------------------------------------------------|----------------------------------------------------------------------------------------------------|
| © 2010 XDimensional Technologies, Inc. All Rights Rese                                                                                                    | erved. Any unauthorized reproduction of this document is prohibited. XDimensional Te                                                                                                    | echnologies, Inc. assumes no liability for any issue                                                                                                    |
| and a state of the second state of the state of the state | where the second second s | in a tea tea All success and a success of the second state of the second state of the |

© 2010 XDimensional Technologies, Inc. All Rights Reserved. Any unauthorized reproduction of this document is prohibited. XDimensional Technologies, Inc. assumes no liability for any issues resulting from the installation of files detailed in this document. XDimensional Technologies is a registered trademark of XDimensional Technologies, Inc. All trademarks or registered trademarks are the property of their respective companies. This document and the information it contains may constitute a trade secret of XDimensional Technologies, Inc. and may not be reproduced or disclosed to non-authorized users without the prior written permission of XDimensional Technologies, Inc. Permitted reproductions, in whole or in part, shall bear this notice.

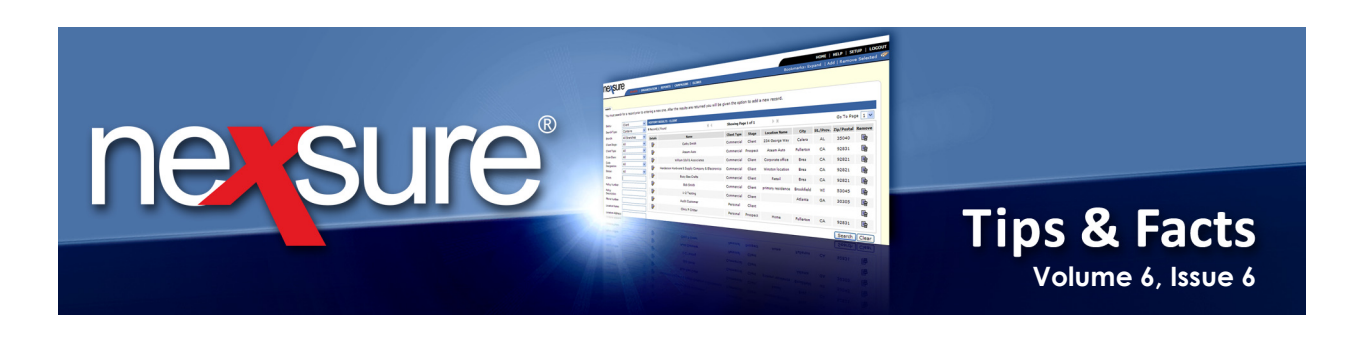

- 7. The following statuses are omitted from the HOME > EXPIRATIONS screen:
  - Future Is omitted since this Status indicates that this policy is a renewal. Make sure to place future policies in force once the renewal updates are completed. Policies with a Status of Future can be found on the HOME > BINDER LOG with Bound/Future No Open binder selected in the View box which provides tracking of policies that still have a Status of Future.

| _                                                  | _            |                              |                                  |                  |                              |                                 |                                        |                                              | _     |
|----------------------------------------------------|--------------|------------------------------|----------------------------------|------------------|------------------------------|---------------------------------|----------------------------------------|----------------------------------------------|-------|
| nex                                                | sure         |                              |                                  |                  |                              |                                 |                                        | HOME   HELP   SETUP   LO                     | OGOUT |
| SEARCH   ORGANIZATION   REPORTS   CAMPAIGNS   ELIN |              |                              | 5                                |                  |                              | Bookmarks:                      | Expand   Add   Remove Selecte          | ed 💞                                         |       |
| ACTIONS                                            | OPPORTU      | BINDER L                     | OG   EDITS   AUDITS   EXPIRATION | 5   ENDORSEMENTS | CANCELLATIONS   CLAIMS       | INTERFACE   DELIVERY            |                                        |                                              |       |
| Hello, I                                           | Mary Oberle  | itner                        |                                  |                  |                              |                                 |                                        | ► Home                                       |       |
| binder log                                         | 3            |                              |                                  |                  |                              |                                 |                                        |                                              | ~     |
| Branch                                             | All          |                              | ~                                |                  |                              |                                 |                                        |                                              |       |
| View:                                              | Bound/Future | - No Open binder 🔽           |                                  | Showing I        | Page 1 of 1 🕨 🕅              | 1 🛩                             |                                        | Filters: [Sho                                | w]    |
| Details                                            | s Assign     | Client Name<br>Policy Number | Policy Type<br>Line of Business  | Stage<br>Status  | Updated By<br>Last Updated   | Annualized \$<br>Billed Premium | Coverage Eff Date<br>Coverage Exp Date | Billing Carrier<br>Issuing Carrier           |       |
|                                                    |              | Mason Crenshaw               | (Personal Lines)                 |                  |                              |                                 |                                        |                                              | ^     |
|                                                    | 2            | PKG-<br>9898980980AB8988(    | Package<br>Auto - Personal (PAU  | Policy<br>Future | Mary Oberleitn<br>04/15/2010 | <b>\$0.00 D</b><br>\$0.00 D     | 04/14/2010<br>04/14/2011               | Hartford Insurance G<br>Hartford Insurance G |       |
|                                                    | <b>Ø</b>     | Process renewal.             |                                  |                  |                              |                                 |                                        |                                              |       |

Pending - Is omitted to avoid duplicates on the screen.

Renewed - Is omitted since this status indicates the policy has already been renewed. This keeps the list current for servicing personnel so they know they no longer need to worry about whether the policy has been renewed or not.

- 8. The data returned on the **HOME** > **EXPIRATIONS** screen may be exported if security is granted. There are two ways to export the search results:
  - Export Primary Exports the search results on the HOME > EXPIRATIONS screen for the primary assignment added to the policy. If an assignment name is typed into the Search Filter's Assignment box, only policies where this assignment is added as the primary will export. If no assignment name is typed into the Search Filter's Assignment box, all policies will export with each primary assignment. This prevents duplicates from displaying on the Microsoft® Excel® spreadsheet.
  - Export Result Exports the search results on the HOME > EXPIRATIONS screen for all assignments added to the policy when no assignment name is included on the Search Filter's Assignment field.

| expirations              |                           |                          | _         |                        |                       |         |
|--------------------------|---------------------------|--------------------------|-----------|------------------------|-----------------------|---------|
| All                      | K 🖣 Showin                | ng Page 1 of 1 🕨 🛛 1 💌   | Export Pr | imary] [Export Result] | Filters: [Hide        | e]      |
| Search Filters           |                           |                          |           |                        | Save Filter Settings  |         |
| Client Name:             | Eff. Date (Fr):           | Eff. Date (To):          | 💀 🗖       | Assignment: Mar        | y Oberleitner         |         |
| Client Type: All 💌       | Exp. Date (Fr): 4/11/2010 | Exp. Date (To): 6/15/201 | LO 🚺 🗖    | Responsibility:        |                       |         |
| Policy Status: All       | Issuing Carrier:          | Billing Carrier          |           | Updated By:            |                       |         |
| Policy Mode: All         | Updated Date (Fr):        | Updated Date (To):       |           | LOB:                   |                       |         |
| Bill Method: All 💙       | Business Type(s):         |                          |           | Penc                   | ling Nonrenewals only |         |
| Sort Filters             |                           |                          |           |                        |                       | - I - F |
| Sort Field 1: Exp Date 💙 | Sort Order 1: Ascending 💌 | Sort Field 2:            | ~         | Sort Order 2:          | <b>v</b>              |         |
|                          |                           |                          |           |                        | Search Clear          |         |

**Fact**: Restricted policies will only display on the **HOME** > **EXPIRATIONS** screen for staff members assigned to the restricted policy.

 Construction
 Page 3
 March, 2011

 © 2010 XDimensional Technologies, Inc. All Rights Reserved. Any unauthorized reproduction of this document is prohibited. XDimensional Technologies, Inc. assumes no liability for any issues resulting from the installation of files detailed in this document. XDimensional Technologies is a registered trademark of XDimensional Technologies, Inc. All trademarks or registered trademarks are the property of their respective companies. This document and the information it contains may constitute a trade secret of XDimensional Technologies, Inc. and may not be reproduced or disclosed to non-authorized users without the prior written permission of XDimensional Technologies, Inc. Permitted reproductions, in whole or in part, shall bear this notice.